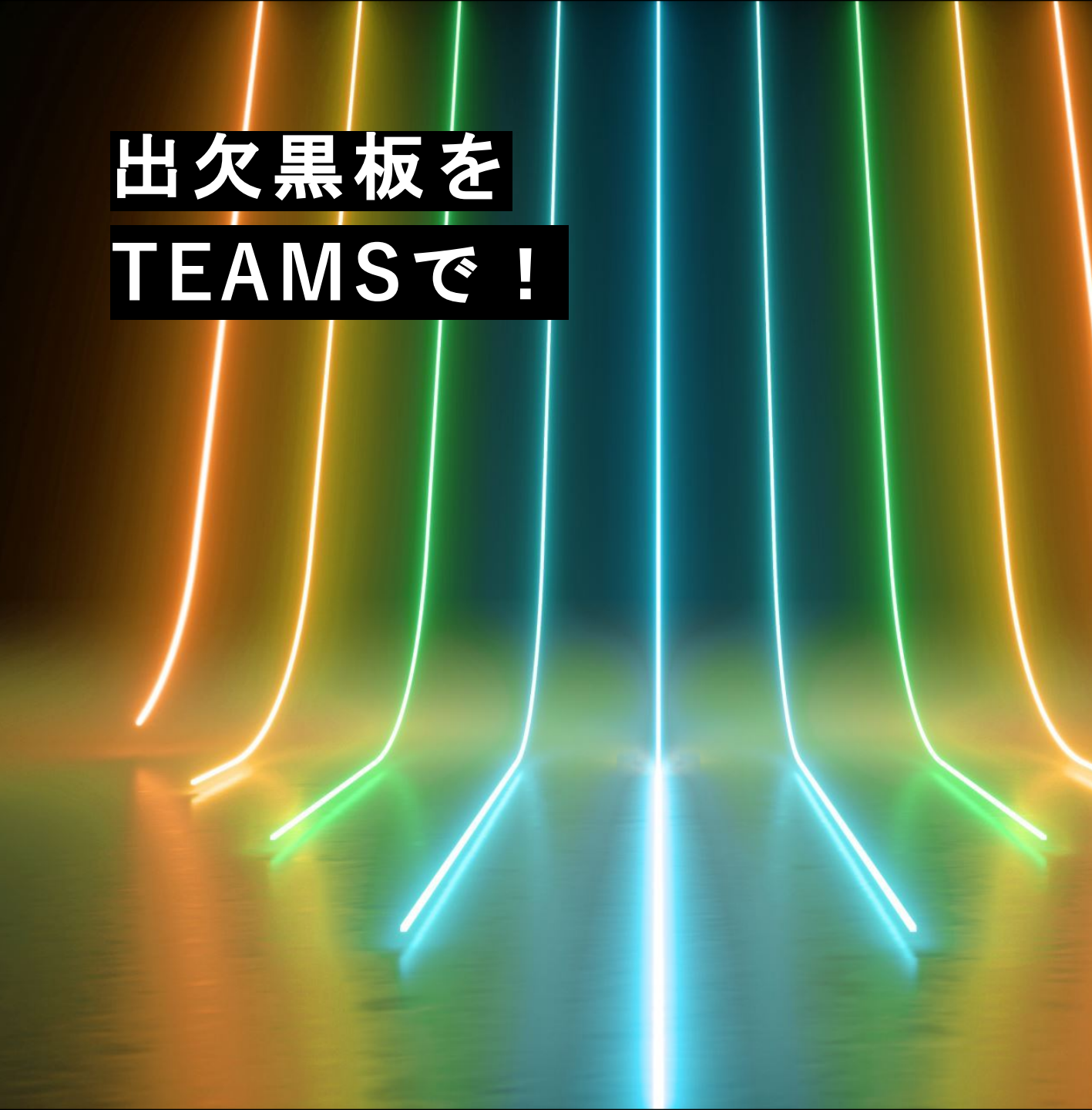

- ・共同編集(共有)
- ・ 自動複製→

別ファイルに パックアップ

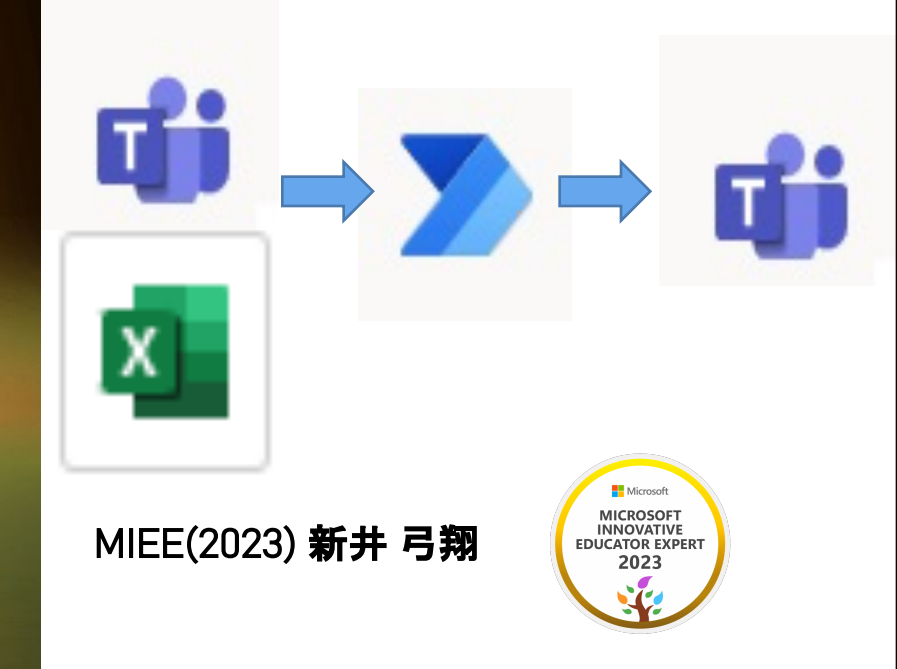

# 出席黒板をTEAMSで共同編集する

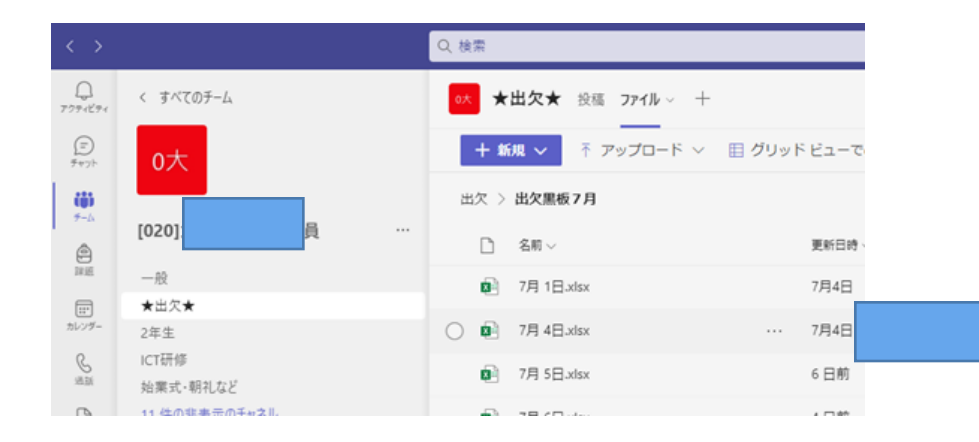

|              |          |                             |         | Q. 検索 |         |         |           |              |          |                   |
|--------------|----------|-----------------------------|---------|-------|---------|---------|-----------|--------------|----------|-------------------|
| 0<br>7774544 | 💶 7月1日 A | 4 - 保存済み ~                  |         |       |         |         |           |              |          |                   |
| 0            | ファイル     | 木一ム 挿入                      | 表示・     | デスクトゥ | ブ アプリケ  | ーションで開く | く 🛛 検索キーウ | 0.           | 90       | リンクをこ             |
| 1-)<br>##21  | S-NEL-E  | ź ,                         | X-4     | 75% * | 100     | ■見出し    |           |              |          |                   |
| 655          | 日本 会称7   | な 新見 目 オブショ                 | > 🗋 100 | 5 24  | ンドウゆの固定 | ✓ #HR   |           |              |          |                   |
| 9-5          | 5        | ートビュー                       |         | ()    | 94589   | 80      |           |              |          |                   |
| ê            | A2       | $* \times \checkmark f_{1}$ |         |       |         |         |           |              |          |                   |
| ~            | - A      |                             | 8       | C     |         | D       | E.        | F CONTRACTOR | G        | The second second |
| 11           | 2        |                             | ~       | rs    |         | #0      | 87.<br>   | 出岸 (テ)       | オンライン(ヒ) | 85I (Ŧ.           |
| 2017-        | 2        |                             | 98      | 女     |         | 98      | 女         | (テ)          | (ヒ)      | (                 |
| 8            | 。 1年1    | 絶                           | 0       |       | 0       | 0       | 0         | 0            | 0        |                   |
| 4.8          | , 1年2    | 粕                           | 0       |       | 0       | 0       | 0         | 1            | c        |                   |
| D            | 。 1年3    | ¥8                          | 0       |       | 0       | 0       | 1         | 0            | C        |                   |
|              | 7 2年1    | 梎                           | 0       |       | 0       | 0       | 0         | 2            | c        |                   |
| QE Accel     | 2#2      | 相                           | 0       |       | 0       | 0       | 0         | 0            | c        |                   |
|              | 。 2年3    | #E                          | 0       |       | 0       | 0       | 0         | 0            | c        |                   |
|              | 。3年1     | 紿                           | 0       |       | 0       | 0       | 0         | 0            | c        |                   |
|              | 382      | 18                          | 0       |       | 0       | 0       | 0         | 1            | 0        |                   |

Teams上に出席黒板のExcelデータ を日付事に作成し、そこに、毎朝、 担任が出欠を記入していく。

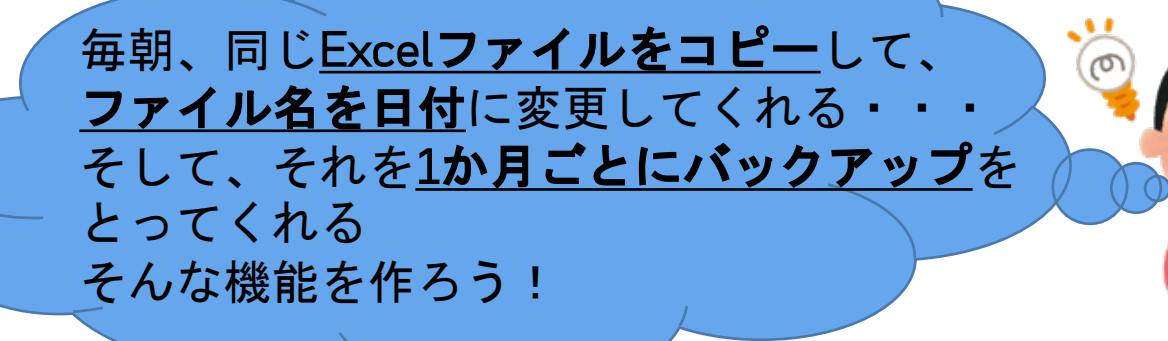

## く出席黒板(EXCELデータ)の自動複製(更新)>

### ・まず、出席黒板のExcel原本を作成します。

| 1.4 | A    | 8 | с   | D    | 6 | P.    | 6        |        |
|-----|------|---|-----|------|---|-------|----------|--------|
| 2   |      | 欠 | re: | 事故   | 奴 | 出澤(テ) | オンライン(ヒ) | 831 (‡ |
| 5   |      | 男 | 女   | - 25 | 女 | (テ)   | (ヒ)      | (      |
| 4   | 1年1組 | 0 | 0   | 0    | 0 | 0     | 0        |        |
| 5   | 1年2組 | 0 | 0   | 0    | 0 | 1     | 0        |        |
| 6   | 1年3組 | 0 | 0   | 0    | 1 | 0     | 0        |        |
| 7   | 2年1組 | 0 | 0   | 0    | 0 | 2     | 0        |        |
|     | 2年2組 | 0 | 0   | 0    | 0 | 0     | 0        |        |
| 9   | 2年3組 | 0 | 0   | 0    | 0 | 0     | 0        |        |
| 10  | 3年1組 | 0 | 0   | 0    | 0 | 0     | 0        |        |
|     | 3年2月 | 0 | 0   | 0    | 0 | 1     | 0        |        |

・「日付ごとに原本を複製する」

「名前を日時に変更する」

そこまでのフローの全体像が右記です。

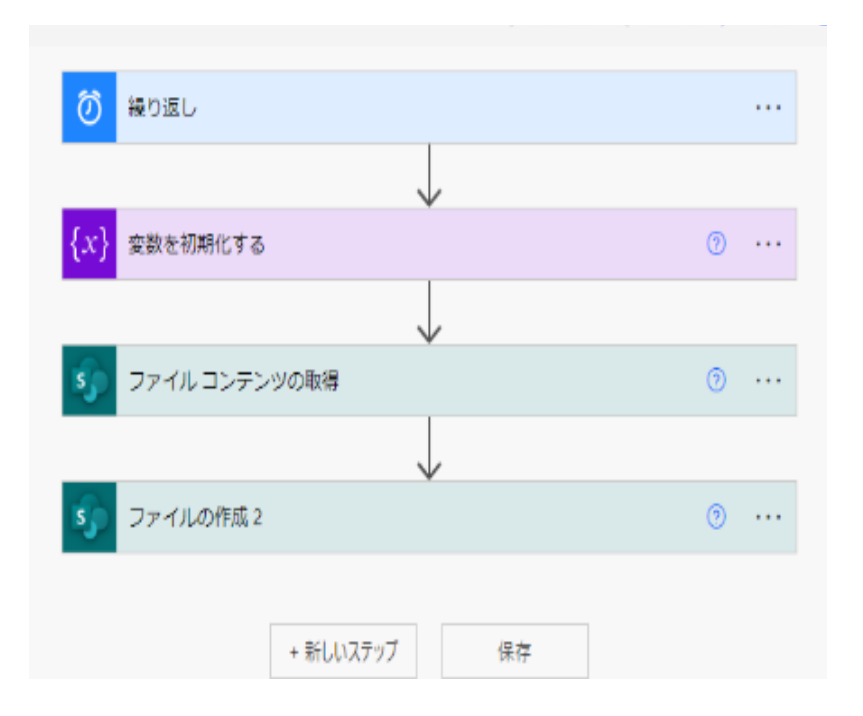

## 手順①スケジュール(繰り返し)のトリガー

- 毎日繰り返し行うフローであるため、スケジュールを使う。
- 1. 頻度:「1,日」にする。
- 2. タイムゾーン:日本を示す「大阪、札幌、東京」を選択
- 3. 開始時刻:設定しなくてもよい。(今回は、

テストを開始する日を7月8日の

### 真夜中零時に設定)

※ ○時にトリガーが発動しない⇒開始時刻( ○ 9 に)

| *間隔<br>1                                           | *頻度<br>日             | ~ |  |  |
|----------------------------------------------------|----------------------|---|--|--|
| タイムゾーン                                             | (UTC+09:00) 大阪、札幌、東京 | ~ |  |  |
| 開始時刻                                               | 2022-07-08T00:00:00Z |   |  |  |
| 設定時刻 (時間)                                          | 设定時刻 (時間) 0          |   |  |  |
| 没定時刻 (分) 有効な分の値 (0 - 59) をコンマで区切って入力します (例: 15,30) |                      |   |  |  |
| <b>プレビュー</b><br>毎日の 0:00 に実行す<br>詳細オプションを表述        | る<br>示しない へ          |   |  |  |
|                                                    |                      |   |  |  |

## 手順②変数を作成する。(変数の初期化する)

- 1. **名称**:これは、この変数を指定する名前なので、 分かりやすい名前を付ければ大丈夫。
- 2. 種類:今回は、数字を文字として扱っていくので、 「文字列」に
- 3. 値:この変数に入れる値(数式)を入力。

|                         | +                      |                                                                                            |
|-------------------------|------------------------|--------------------------------------------------------------------------------------------|
| <b>{</b> <i>x</i> } 変数を | 初期化する                  | ⑦ ···                                                                                      |
| *名前                     | 日時                     |                                                                                            |
| *種類                     | 文字列                    | ~                                                                                          |
| 値                       | $f_x$ formatDateTim ×  |                                                                                            |
|                         | $\stackrel{(+)}{\Psi}$ | 動的なコンテンド<br>値へのアクセスや、値の変換および比較といった基 非表<br>本的な処理を行う式を追加します。 <u>動的コンテン</u><br><u>ツの詳細情報。</u> |
| <b>5</b> ファイ            | ブル コンテンツの取得            | 動的なコンテンツ 式                                                                                 |
|                         | $\checkmark$           | $f_x$ formatDateTime(utcNow(),'MMdd')                                                      |
| <b>ड्र</b> े ७७४        | ブルの作成 2                | 更新                                                                                         |

 ※今回は、今日(フローが実行している日)の日時を2桁ずつで表示させたかったため、(例:7月7日→ 0707)式は、「formatDateTime(utcNow(),'MMdd')」(「formatDateTime」これで、現在使用している日 本時間を使用できる。「utcNow()」現在の時刻(())内に数字を入れることで、前後の日付を呼び出せ る)「'MMdd'」Mは月、dは日を表している。年はyとなる。桁の数だけ入力)他の日付の入力の仕方も検索 してみてください。

※当初は上記で行けたのですが、この関数だと、世界標準時間(日本の9時間前)を取得してしまい、

一日前の日付になってしまいました!

「convertTimeZone(utcNow(), 'UTC', 'Tokyo Standard Time')」(日本時間を取得してくる。)

をおススメします!

## 手順③原本のデータを取ってくる。 (ファイルコンテンツの取得)

- ・ここで原本のデータを取ってくる。データは、表面上は、図1のようにTeamsにある。しかし、 Teams上にあるファイルや権限等の操作は、「share point」で扱う。
- 1. **サイトのアドレス**:ファイルが置いてあるチームを指定。

(今回は本校の教職員用チーム)

2. ファイルの識別子:コピーする原本ファイルを指定。 横のファイルのアイコンをクリック。

ファイルの中を選択したい場合は

ファイル名横の「▷」アイコンをクリック。

|              | W                                                                          |   |   |  |  |  |
|--------------|----------------------------------------------------------------------------|---|---|--|--|--|
| {x} 変数を初期化する |                                                                            |   |   |  |  |  |
|              | +<br>≯                                                                     |   |   |  |  |  |
| 5 ファイルコン     | テンツの取得                                                                     | ? |   |  |  |  |
| *サイトのアドレス    | [020] -<br>https://saitamacityedjp.sharepoint.com/sites/020_oyabahigashi-e |   | ~ |  |  |  |
| *ファイル識別子     | /Shared Documents/出欠/原本.xlsx                                               |   | đ |  |  |  |
| 詳細オプションを表示す  | ja ∨                                                                       |   |   |  |  |  |
|              | $\checkmark$                                                               |   |   |  |  |  |
| 5 ファイルの作用    | 戎 2                                                                        | ? |   |  |  |  |

指定したいファイルが見つかったら、そのファイル名をクリック。

### 手順④ファイルのコピー(ファイルの作成)

- ・ 原理は、開いたファイルを「名前を付けて保存」を選択し、別名で保存をすると、新しい名前のコピーファイルができる方法と同じ。
- 1. サイトのアドレス:ファイルが置いてあるチームの場所
- 2. フォルダーのパス:保存したい先の場所(手順③-2と同じように指定できる。)
- 3. ファイル名:ここのバーを選択すると、「動的なコンテンツ」が出てくる。

(現在このフローで呼び出してこれる変数や式等)その中で、

手順②で作成した変数を指定。(今回は変数に「日時」という 名前を付けたので、それを選択している。)

今回は、手動で「.xlsx」を入力。(本当は、拡張子も元データから

取ってくることができる。Excel、wold等どのファイルを使うか不明

・変則的な場合は、その方法が良い。)

(これで「0707.xlsx」とファイル名が変わる。)

| S ファイル コンテンツの取得 |                                                                           |   |   |  |
|-----------------|---------------------------------------------------------------------------|---|---|--|
|                 | (+)<br>V                                                                  |   |   |  |
| 🧊 ファイルの特        | ■成 2                                                                      | 0 |   |  |
| *サイトのアドレス       | [020]:<br>https://saitamacityedjp.sharepoint.com/sites/020_oyabahigashi-e | , | ~ |  |
| *フォルダーのパス       | /Shared Documents/出欠/2学期                                                  |   | đ |  |
| *ファイル名          | {x} 日時 × <sub>xlsx</sub>                                                  |   |   |  |
| *ファイルコンテンツ      | 永文 ×                                                                      |   |   |  |

#### ※上記の赤枠の訂正をした場合は!「.xlsx」の前に、

「formatDateTime(variables('日時'), 'MMdd')」関数を入れてください!②の「日時」変数の月日の値を返しています。関数の説明は、以下です。 「formatDateTime(variables('変数名'), '表示したい物')」

4. ファイルコンテンツ:「動的なコンテンツ」から、③で作成した変数を指定。(「ファイルコンテンツ」)以上。テストをしてみる。

## く別ファイルにバックアップ(毎月更新)>

- ここからは、フォルダ内に全ファイルを貯めていくと、
  「動作が重くなる」「探しにくくなる」等の不便さが出てくる。
- ・そこで!「<u>毎月、フォルダ内にあるファイルを、</u> <u>その月のフォルダを自動作成された中に写す</u>」 フローを作成した。 そのフローの全体像が右記です。

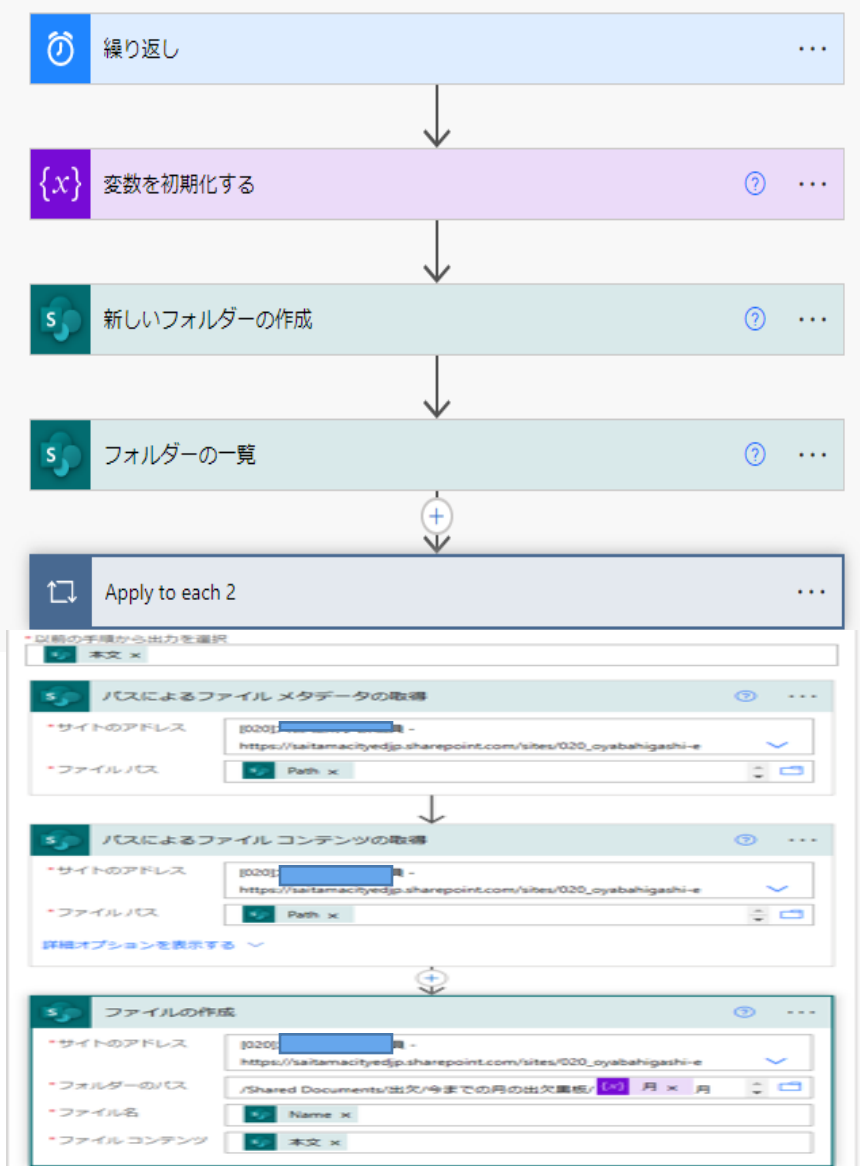

## 手順①スケジュール(繰り返し)のトリガー

- 毎日繰り返し行うフローであるため、スケジュールを使う。
- 1. 頻度は「1,月」にする。
- 2. タイムゾーン:日本を示す「大阪、札幌、東京」を選択。
- 3. 開始時刻:今回は、バックアップを月初めに

したかったので、日を8月1日の

真夜中零時に設定

| <ul><li>  後り返し  </li></ul> |                      |              |
|----------------------------|----------------------|--------------|
| *問隔<br>1                   | *頻度<br>ケ月            | ~            |
| タイムゾーン                     | (UTC+09:00) 大阪、札幌、東京 | $\checkmark$ |
| 開始時刻                       | 2022-08-01T00:00:00  |              |
| 詳細オプションを                   | 長示しない へ              |              |
|                            |                      |              |
| { <u>x</u> } 変数を初期         | 化する                  | ···          |

## 手順②変数を作成する。(変数の初期化する)

- 1. **名称**:これは、この変数を指定する名前のため、 分かりやすい名前を付ける。(今回は「月」)
- 2. 種類:今回は、数字を文字として扱って

いくので、「文字列」に

 6 : この変数に入れる値(数式)を入力。
 今回は、月だけあればよいので、式は、 「formatDateTime(utcNow(),'MM')」

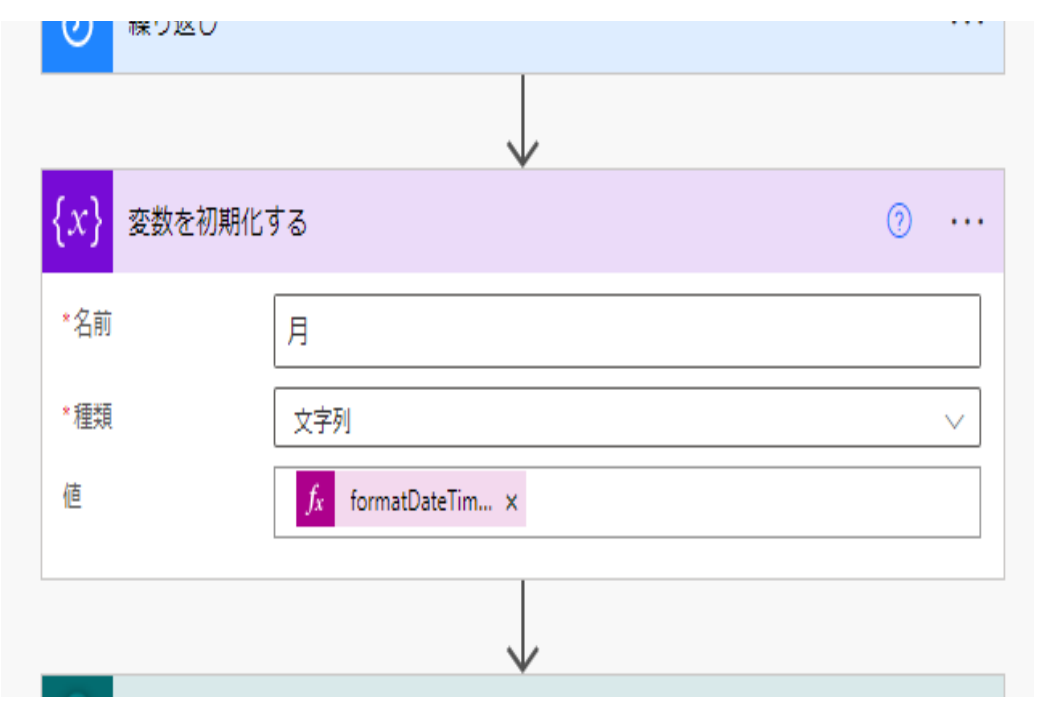

(詳しくは、上記**く出席黒板(Excelデータ)の自動複製(更新)>手順**②一3)

## 手順③月毎のフォルダ作成(新しいフォルダーの作成)

- ここで、このフローが実行している現在の月のフォルダを作成する。
- 1. **サイトのアドレス**:フォルダを作成するチームの

場所を指定する。

2. **一般またはライブラリ**:今回は、「ドキュメント」

フォルダを指定(sharepointで開くと、 「ドキュメント」フォルダ内にあることが 分かる。)

3. フォルダのパス:作成する場所を指定。今回は「出欠」内に

バックアップファイルをあらかじめ作成し、 その中に月のファイルを作成した。(/の後ろに、

作成したいファイル名を入れる。今回は、

変数を初期化する (?) ··· 新しいフォルダーの作成 ? ... \*サイトのアドレス https://saitamacityedjp.sharepoint.com/sites/020 oyabahigashi-e \*一覧またはライブラリ ドキュメント /出欠/今までの月の出欠黒板/ 🚺 月 🗙 月 \*フォルダーのパス 詳細オプションを表示する > フォルダーの一覧 (?) ...

②の変数に入れてある月(数値)+「月」で作成。(例:8月→「08月」))

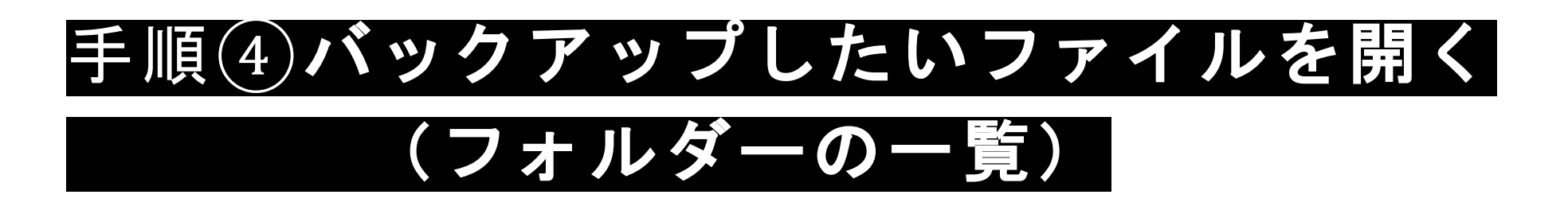

- 今回は、フォルダ内にあるファイルをすべてバックアップファイルに写す。
- 1. **サイトのアドレス**:バックアップしたい

•

ファイルが入っている

チームを指定。

2. ファイルの識別子: バックアップしたい

ファイルが入っている

フォルダを指定。(指定の

仕方は、上記**<出席黒板** 

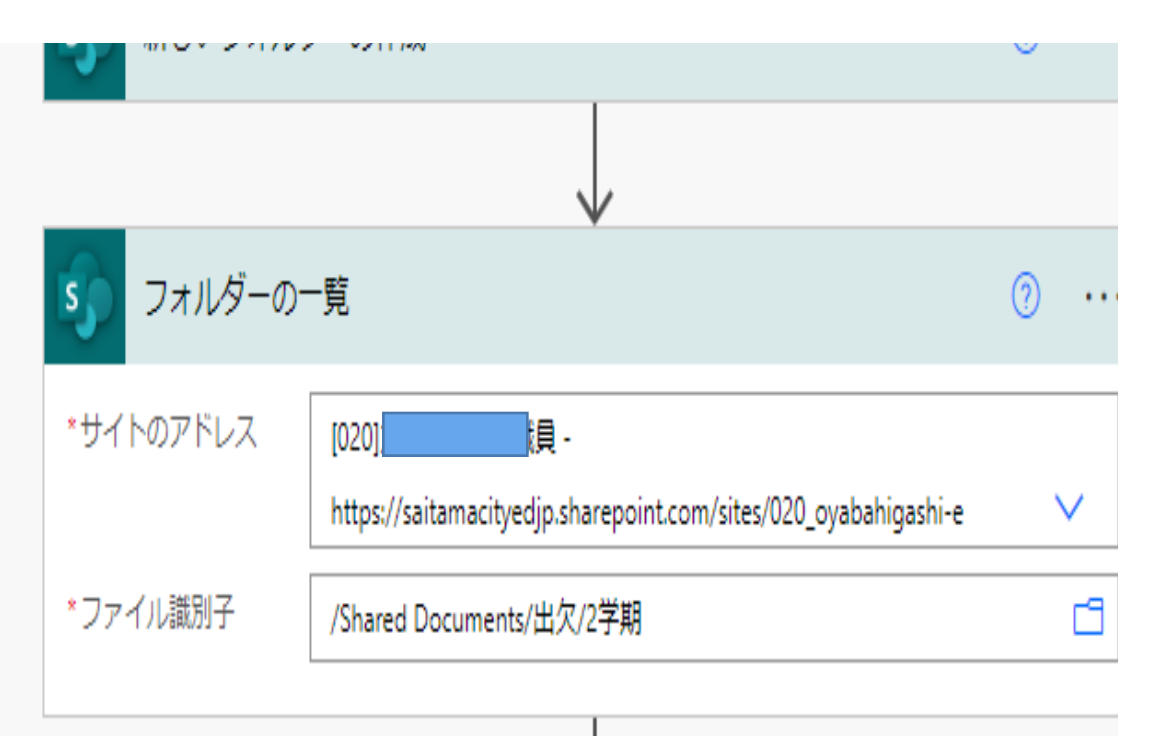

(Excelデータ)の自動複製(更新)>手順(3-2を参考に)

# **手順⑤ファイルの複製(APPLY TO EACH)** 手順**⑥ファイル情報の取得**

<u>(パスによるファイルメタデータの取得</u>

⑤ファイルの複製(Apply to each)

「Apply to each」は、複数あるデータに対し、一つひとつに同じ処理を繰り返す時に使う。(今回は、

「データの情報を取得」と「コピー」を繰り返す。)

- ⑥ファイル情報の取得(パスによるファイルメタ データの取得)
  - 1. **サイトのアドレス**:④で開いたフォルダの チームを指定。

2. **ファイルのパス**:「動的コンテンツ」の

「フォルダーの一覧」内にある「Path(パス)」を選択。

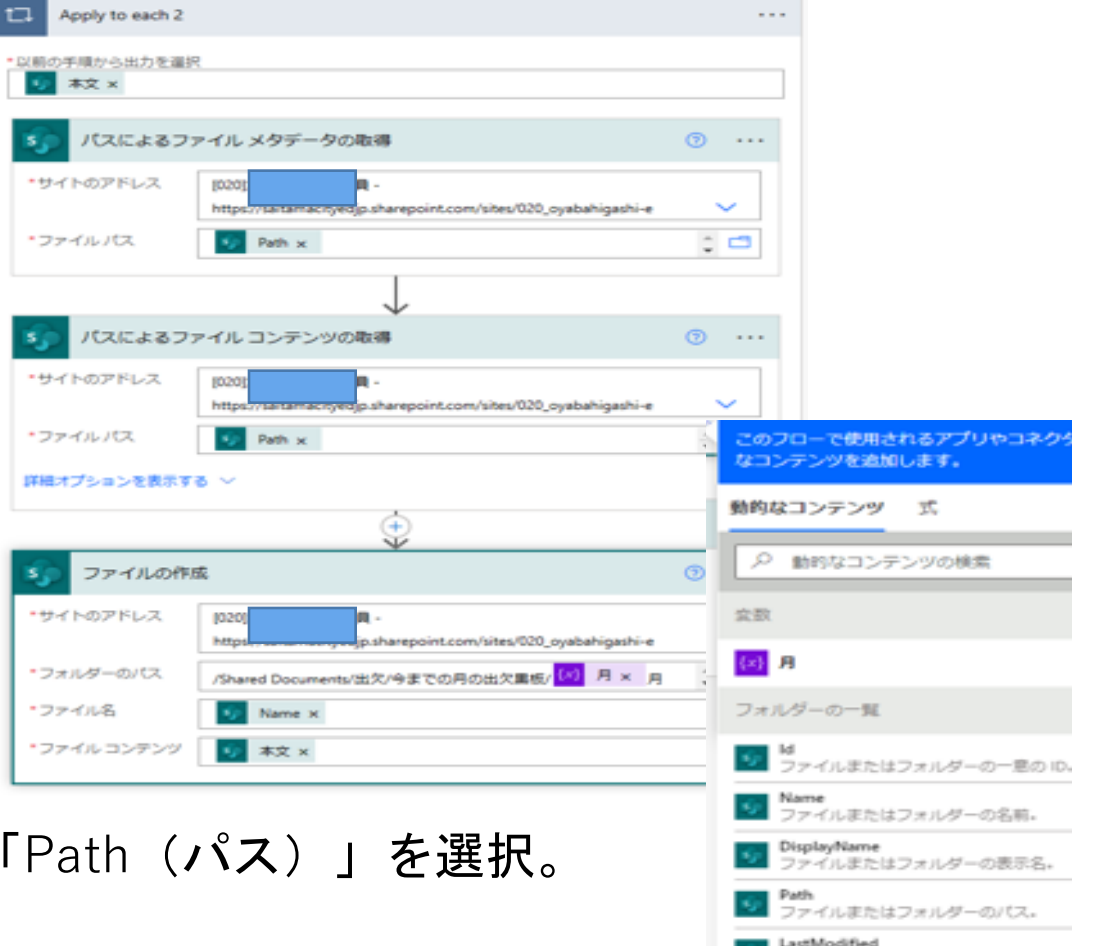

ノニモルト・フォルビー・バロルトー・ホコ

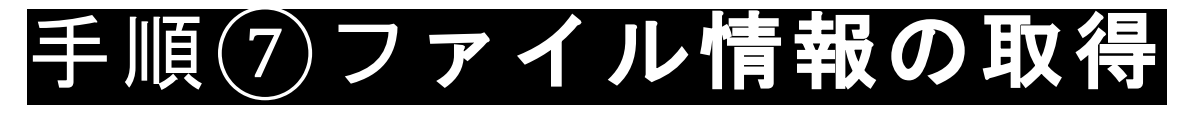

### (パスによるファイルコンテンツの取得)

- 1. **サイトのアドレス**:手順④で開いたフォルダの チームを指定。
- 2. **ファイルのパス:**「動的コンテンツ」の

「フォルダーの一覧」内にある

「Path (パス)」を選択。

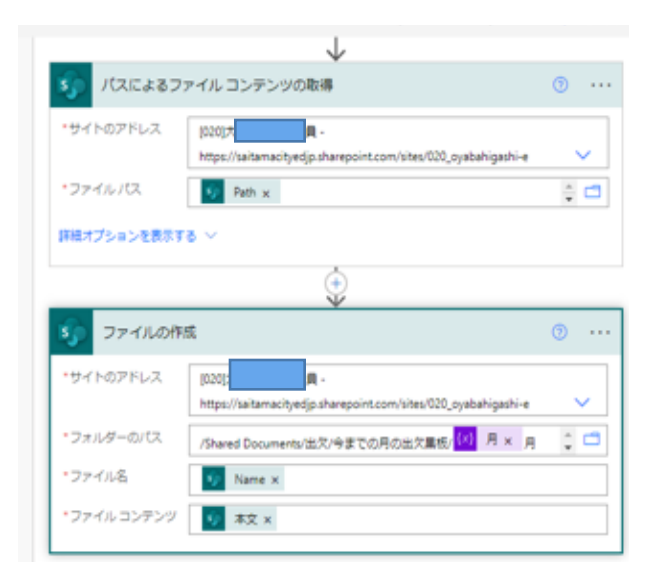

## 手順⑧ファイルのコピー(ファイルの作成)

- 1. サイトのアドレス;コピー先のフォルダがあるチームを指定。
- 2. フォルダーのパス:手順③-3で作成したバックアップ フォルダを指定。
- 3.ファイル名:「動的なコンテンツ」の「パスによる

ファイルのメタデータの取得」の

「Name」を指定。

(フォルダーの一覧やコンテンツの取得から

取ってこないように!)

4. ファイルコンテンツ:「動的なコンテンツ」の「パスによる

**ファイルのコンテンツの取得」**の 「ファイルコンテンツ」を指定。

(フォルダーの一覧やメタデータから

取ってこないように!)

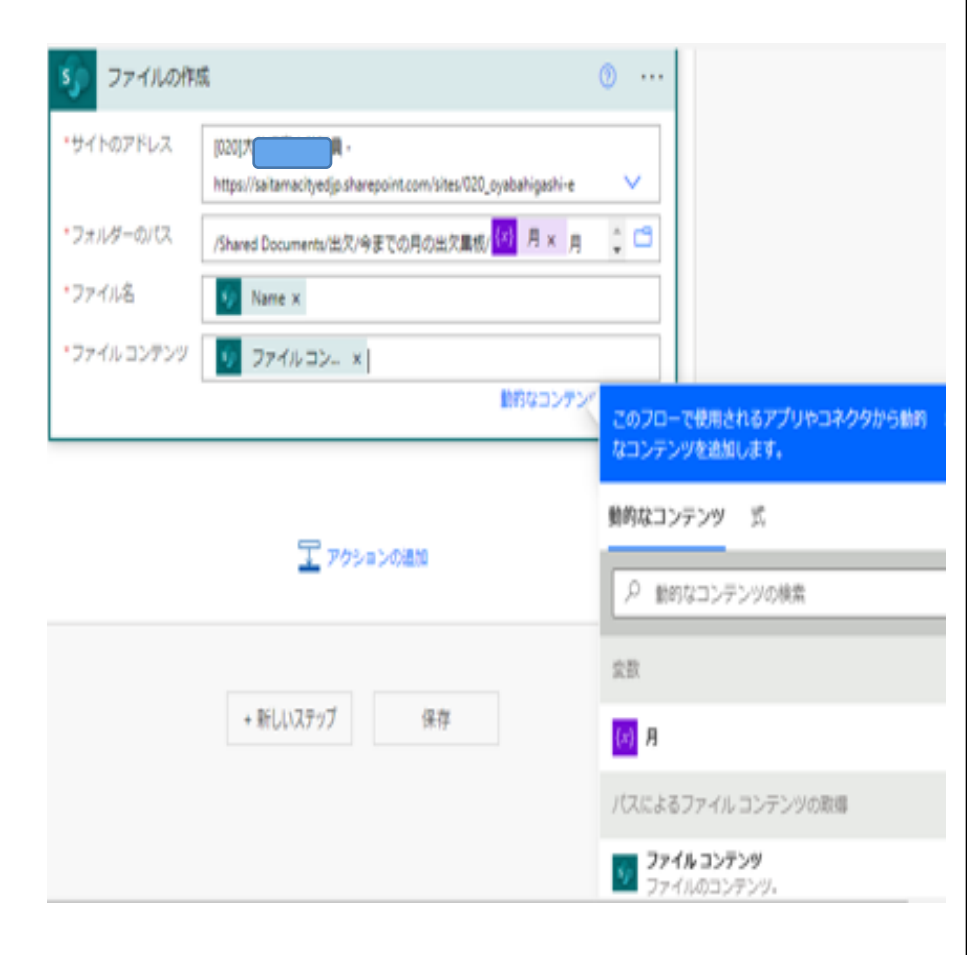